# Chapter 4:

# The C programming environment for the 8051

#### **Objectives**

- Learn about how to develop a micro-controller based (embedded) system.
- Learn to use a monitor program (PAULMON) for our 8051 system
- Lear to use a "C" compiler to develop application programs for our 8051 system

### 4.1. Introduction:

In this chapter we introduce methods for developing micro-controller based (or embedded) systems. Then we will discuss how to setup a C programming environment for the micro-controller 8051.

Why do we need to have a C programming environment for our robot development work? Of course, we need a programming language, but can we use assembly language or even BASIC? Actually I tried both and gave me headache that still aches today. Assembly is fast to run but very difficult to use, you need to be a half genius to use it efficiently. If your work is simple it may be an ideal choice, but as your program grows larger, it will become difficult to trace, debug and to read too. Since we are about to develop intelligence robots not dump washing machines, the assembly language option is out of the question. I also used BASIC52 before, which is a public domain monitor program produced but not supported by Intel (a sort of computer orphan). But it also gave me a bad experience because it doesn't support symbolic subroutine calling. That means you cannot label an instruction by a symbol; you can only call a subprogram by its location number – structural programming becomes very difficult to write. So I determined to use C.

So what kind of C compilers will we use? Keil C (http://www.keil.com/home.htm) is undoubtedly the industrial standard for its maturity and user friendliness. Since our lab has a license, so I am quite happy to use it. But when I consider using it for my course of 50 students, the price tag of US1600 for each license really puts me off. Then I turned to the web and look for low cost or even free C compilers for our experiments. With a bit of luck, a Free C cross compiler called SDCC is found. I tested it and it works ok for our experiments. In the following sections we will first describe the way an embedded system is developed. Then we will concentrate on the public domain C programming environment we selected and demonstrate to you how to use it for our work.

### 4.2. Embedded system Development procedures

A standalone small computer system, namely an embedded system, usually consists of a micro-controller, a ROM for holding the software and a RAM for storing variables. To develop programs for such a system you have a number of choices.

1. **In-circuit-emulator**. It is a rather expensive solution and is usually hocked up to a PC as host. You can write your C program, compile it then download the output object code to the emulator, which emulates the hardware functions of a micro-controller. It is usually used in the hardware development stage where the hardware of a SBC is not ready yet. But, since the SBC hardware we used is a fully tested commercially available product, and our attention is on device interfacing and programming, so we will not use this method.

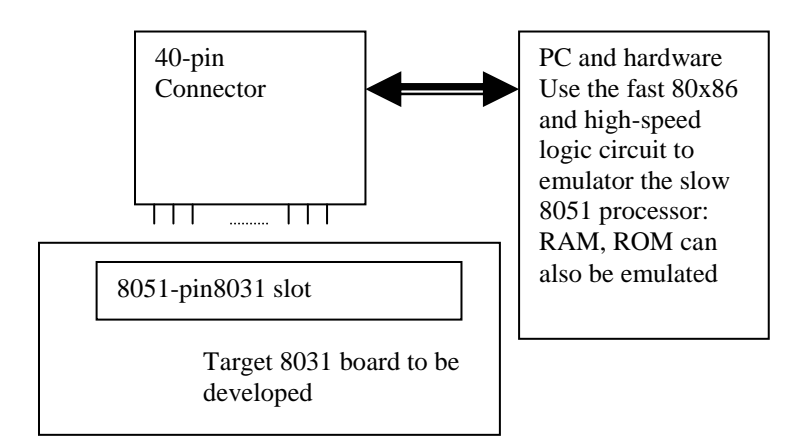

Figure 4. 1 The use of In-circuit-emulator in board development

2. **EPROM based development**. Use an assembler or a high-level language compiler to write your program and translate it into object code on a PC. Afterwards use an EPROM programmer to write the object file into an EPROM, then insert the EPROM to the micro-controller board and run the program for testing.

An EPROM emulator is a RAM sitting between a PC and a SBC. The RAM can be

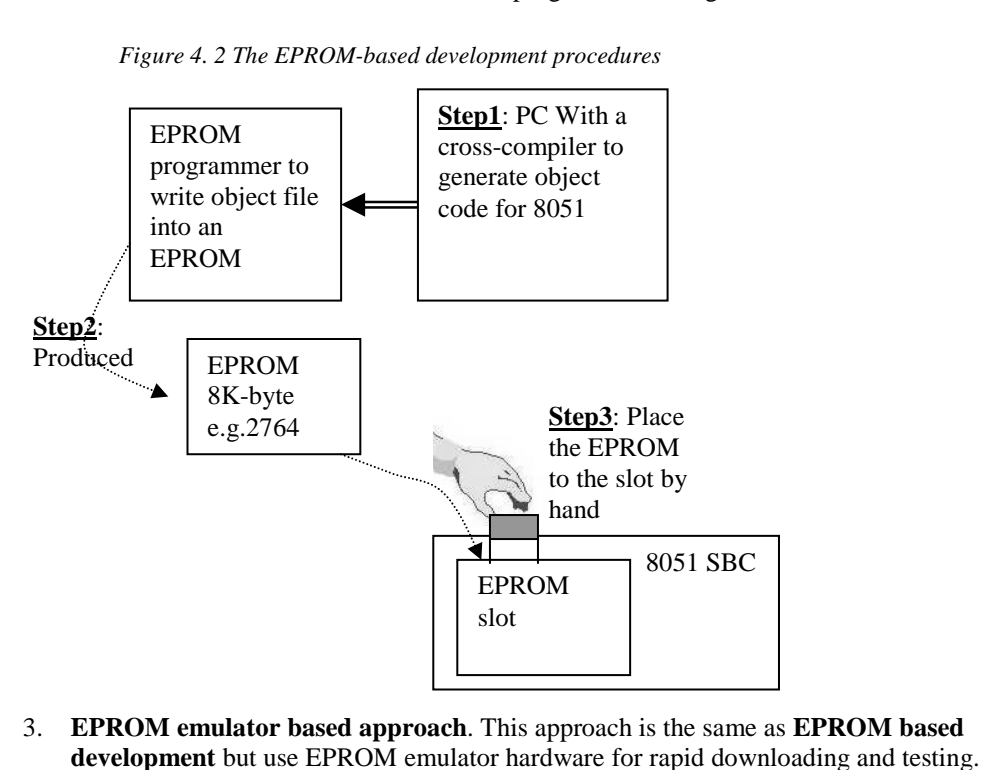

connected to the PC for read/write or connected to the SBC depending on a set of switches. When it is connected to the PC, the PC saves programs to the RAM then the PC signals the switches to switch over to the SBC side and the SBC can read programs from the RAM as if it is a ROM. It is a good method and cost effective too. However, it still needs some extra hardware – the EPROM emulator. Another disadvantage is that during testing the system is immobile since it has to be connected to the EPROM emulator with a lot of wires. Such restriction is highly undesirable for our mobile robot development for obvious reason.

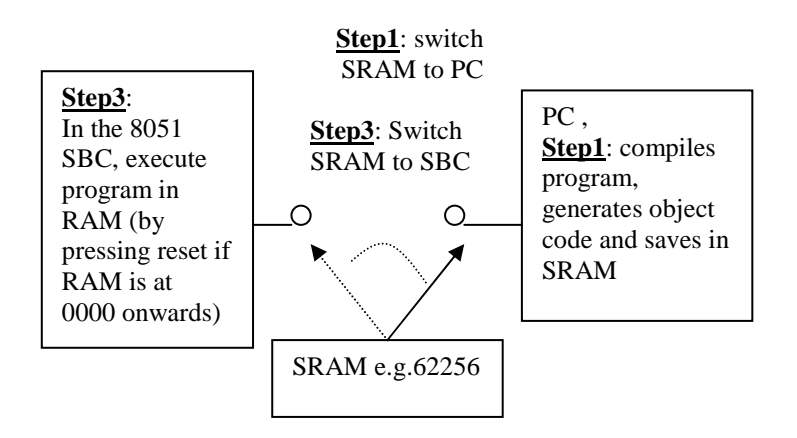

Figure 4. 3 The EPROM emulator works; PC controls EPROM switch

*Exercise 4. 1 :Show how to use an EPROM emulator to write program and run on our SBC?* 

4. Monitor program approach, which is the method we will be using.

The code development procedure you normally used for a PC is as follows.

- You first boot up your computer in Windows or something else if you don't want to associate yourself with Bill.
- Then you start a compiler, edit your program, and then run your executable code from the file with a file extension of .exe within the Windows environment.

How about our SBC development cycle, is it the same as above?

*Exercise 4. 2: Can you build a compiler at your SBC and develop your code solely on the SBC only just like a PC?* 

Answer: Basically yes, but since the SBC has little computation power and has no mass storage (hard disk or floppy disk) for storing programs, it is not easy to have it in reality. So the following is the solution.

• The trick we used here is. Since your SBC has a serial port and connects to the host PC, you can utilize your PC to store programs and do the compilation. After the object code is produced, you can transfer it to the SBC to run it. To use this scheme you need two things: (1) a program on the SBC to communicate with the host computer (2) a RAM space to store the object code and use the monitor program to run this object code from. In the last chapter we discussed that the address space of 8000H is dedicated for this function. The monitor program we used is also a public domain program called Paulmon2, which will be discussed below.

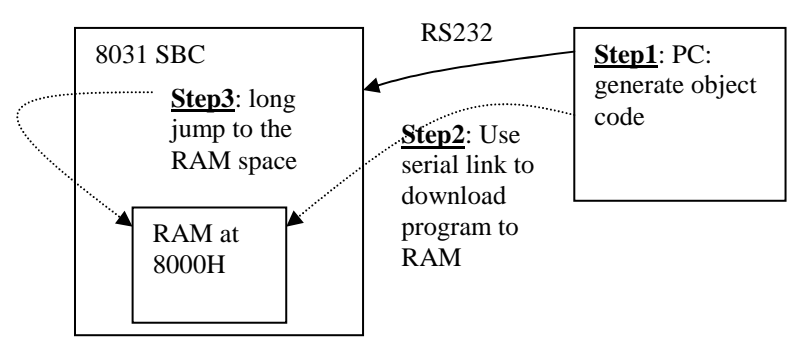

Figure 4. 4 Steps of monitor based development

5. **Flash based monitor program approach**, which is similar to a monitor program approach but the memory, is stored in a flash memory rather than RAM. The advantage is the program can be retained even after power down. The requirement is that the system has a flash memory and has the flash programming capability.

### 4.3. The software development systems

- 1. Paulmon [4]: A monitor program in the ROM of the SBC board.
- 2. SDCC: A C cross-compiler for the 8051, the word "cross" means you are using an 80x86 processor of your PC to compile your source to become not 80x86 code but 8051 code.

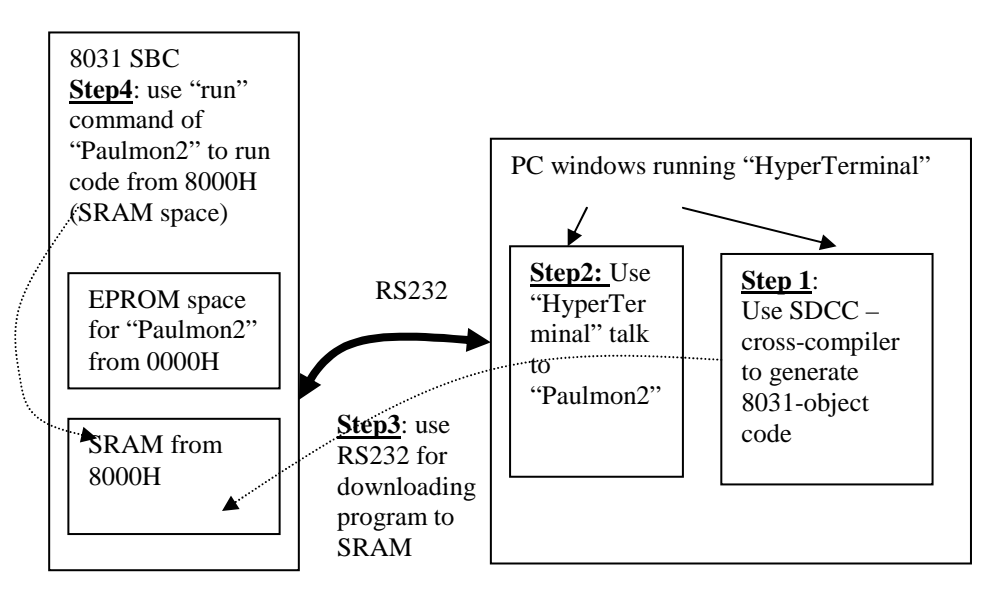

Figure 4. 5 To show relations of the software systems used, and the steps of the monitor development method

### 4.4. Paulmon -- The monitor program based development system

Paulmon is a monitor program (or a simple operating system), which has the following functions:

1. Start the SBC computer and its serial interface with the PC, which may use terminal emulator software (i.e. Hyper-terminal in Windows), for the communication. By

using this serial link the user can use a number of commands from the keyboard of the PC to instruct the SBC to execute certain functions. Which includes:

- Responsible for downloading object codes from the PC to the 8051SBC.
- List the code in the SBC memory space onto the screen of the PC. You may view the code in hex format or dis-assemble format it has a dis-assembler to turn the object code in memory to assembly language.
- Jump to the starting address at any program starting locating as the user wishes.
- 2. So the development cycle is as follows:
  - At the PC, the programmer can write his program using an editor and compile the C source with a compiler, such as the SDCC. The output of the compiler can be an object file in the Intel hex format.
  - Use the download command of the monitor program to transfer the object code from the PC to the data/program RAM space (say 8000H), if this space is common to data and program, the monitor program can place the object code received to the space as if they are data.
  - From the PC hyper terminal, issue a run command to execute the code from the address location of the testing program.

The advantage of using this monitor program approach is that there is no extra hardware needed, you only need a SBC, a serial cable and a PC.

### 4.5. The free C compiler SDCC http://sdcc.sourceforge.net/

The public domain C compiler SDCC [3] translates your C language program into 8051 object code, then uses the public domain Paulmon2 monitor program resides in the EPROM of the 8051 to deliver the object code into the target 8051 board. Finally, after a "run" command is issued to the Pulmon2 monitor, your experimental code will be running.

So the required public domain tools have been discussed. We will then describe the installation procedures of the software and give a number of experiments for testing our system.

If you are using the Windows binary version of the SDCC, skip the following section.

### 4.6. (Optional) Installation of CYGWIN

(You may need this tool if you prefer to use the Linux version of the SDCC, than you should install the CYGWIN, however, if you prefer to use the Windows binary version of the SDCC you can skip this chapter)

All the links can be found at the course web page under

http://www.cse.cuhk.edu.hk/~ceg3430

CYGWIN – a public domain CYGWIN interface to Windows for GNU software. I believe it is an emulator to make a Windows look like a LINUX machine.

Installation of CYGWIN:

- 1. Download from:
- http://sources.redhat.com/cygwin/
- 2. Follow the instruction for installation

# 4.7. Installation of SDCC

# (save you US\$2000!! a bit exaggerating, I confess. But by saying that it should make you happier, I am sure)

- 1. Download SDCC from http://sdcc.sourceforge.net/
- 2. Follow the installation instruction
- 3. See the course web page for more recent information.

### 4.8. Installation of an program editor

There are many public domain C program editors and one of those is the Crimson editor, downloadable from <u>www.download.com</u>, which has some MACROS to link up the SDCC compiler and edited program. For example, after installing the Grimson editor, you can set up the macro and hot key (from the menu bar open the Tools-) Configure user tools,) for invoking the SDCC compiler. So that after you edited the program you can compile it by pressing Ctrl+5.

| Categories       User Tools       Hot Key       Remove         Fonts       Colors       Empty-       Ctrl+4       △       ✓         Print Optior       Backup       Syntax       Empty-       Ctrl+6       ✓         Syntax       Filters       Menu text:       sdcc       Sdcc       Image: Close on exit       Image: Close on exit       Image: Close on exi |
|----------------------------------------------------------------------------------------------------|

### 4.9. Running SDCC

- 1. Change directory using the command "cd" to a working directory for your C development system, from the prompt enter the command
- 2. Sdcc --code-loc 0x8000 --main-return test1.c
- 3. Option description: --main-return will add "ret" to the code, if you call this program from a 8051 monitor program, you need it to return to the monitor. For Paulmon2, when it jumps to a program in RAM, use command "j" 8000, it will put 0000 to the stack, so if it has "ret", it will go back to Paulmon2 after this test1.c program is executed in the 8051 sbc-computer.

4. The complete manual for SDCC and the use of its compile options can be found at C:\sdcc\doc after installation.

### 4.10. The testing program test1.c

```
/* ----- test1.c ver03.12 ---, blink LED of the 8051RL sbc-computer */
/* compile line >sdcc --code-loc 0x8000 --main-return test1.c*/
int i.a.temp:
xdata unsigned char *p8255_cnt=0xe003;
xdata unsigned char *p8255_p0=0xe000;
main()
ł
//INIT 8255
 *p8255_cnt=0x89; //set 8255 control word, portA=out
 for(i=0;i<10;i++)
 {
  for(a=0;a<100000;a++)
  {
   *p8255_p0=0x0f; //set 0x0f as output pattern at portA
  }
  for(a=0;a<100000;a++)
  {
   *p8255_p0=0xf0; //set 0x0f as output pattern portA
  }
 }
}
Now you will have a set of output files :
Test1.asm (assembly program), test1.ihx (executable 8051 Intel hex file format) etc.
```

### 4.11. Installation of Paulmon2 on the 8051 board

You need to download the paulmon2 object file from the Internet. Object code as well as source code can be found at http://www.pjrc.com/tech/8051/paulmon2.html. In order to use Paulmon2 with SDCC, the interrupt vectors needed to be redirected to the 8000H region. The procedures will be explained in the laboratory session. The documentation of this software is at : <u>http://www.pjrc.com/tech/8051/pm2\_docs/index.html</u>

### 4.12. Paulmon2 basic commands

By using Windows Hyper-terminal, you can communicate with the SBC using the Paulmon2 monitor with the following commands. See <a href="http://www.pjrc.com/tech/8051/pm2\_docs/commands.html">http://www.pjrc.com/tech/8051/pm2\_docs/commands.html</a> for details

- ? Help
- M List programs
- R Run program
- D Download
- U Upload
- N New location
- H Hex dump memory
- I Hex dump internal memory
- E Editing external ram
- C Clear memory

### 4.13. Connecting the 8051 SBC and the PC

#### Download program from PC to the 8051 SBC

- 1. Connect 8051-sbc to com2 (or com1) using an RS232 serial cable
- 2. Run Windows program/accessories/communication/Hyper terminal
- 3. Set 9600,N,8,1,com2 etc. (com1 or com2, depends!)
- 4. Press reset at the 8051-sbc
- 5. You will see the message of Paulmon2 message on the screen.
- 6. Press "?" to see the available commands
- 7. "D" for download
- 8. Now you are back to Windows-Hyper terminal, select transmit "ASCII" for sending test1.ihx
- 9. You will see series of dots ".....", then get a message of download complete
- 10. Since the code is actually in 0x8000, so you can read the code or assembly (disassembled by Paulmon2 I think), try "N" 8000; then "L" for viewing assembly code , or "H" for viewing hex code.
- 11. Use "j" 8000 to jump to the start address of the executable code test1.ihx you just downloaded.
- 12. The LED of the 8051-sbc should blink and after a few seconds when the program terminates, Paulmon2 goes back to its starting point again.
- 13. Done.

# 4.14. Conclusion

Various embedded system development techniques have been studied. In particular, the way of how to setup a low cost 8051 monitor-based C development has been described. Experiments for students to get familiar with such a system have been designed and discussed in this chapter

# 4.15. References

- 1. Official home of SDCC is at http://sdcc.sourceforge.net/
- 2. CYGWIN is at http://sources.redhat.com/cygwin/
- 3. SDCC <u>http://sdcc.sourceforge.net/</u>
- 4. Paulmon2 user manual http://www.pjrc.com/tech/8051/pm2\_docs/commands.html

-- End of this chapter --

Mobile Robot chapter 4: C and 8051 (v4.a)